#### PASSO A PASSO PARA ABRIR PROCESSO DE MARCAÇÃO DE DEFESA NO SEI

#### 1º Entrar com o usuário e senha no SEI – endereço: sei.unb.br

| <u>A</u> rquivo <u>E</u> ditar E <u>x</u> ibir <u>H</u> istório | o Fa <u>v</u> oritos <u>F</u> erramentas Aj <u>u</u> da |     |   |     |   | x |
|-----------------------------------------------------------------|---------------------------------------------------------|-----|---|-----|---|---|
| sei SEI / UnB                                                   | <b>x</b> +                                              |     |   |     |   |   |
| ← → ♂ ଢ                                                         |                                                         | 111 | 1 | 0 💼 | ٢ | ≡ |
| 🌣 Mais visitados 🛛 💩 Primeiro                                   | is passos                                               |     |   |     |   |   |
| UNIVERSIDADE DE BRASILIA                                        |                                                         |     |   |     |   | ^ |
| Sistema Eletrônic                                               | o de Informações                                        |     |   |     |   |   |
|                                                                 |                                                         |     |   |     |   |   |
|                                                                 |                                                         |     |   |     |   |   |
|                                                                 |                                                         |     |   |     |   |   |
|                                                                 |                                                         |     |   |     |   |   |
|                                                                 |                                                         |     |   |     |   |   |
|                                                                 |                                                         |     |   |     |   |   |
|                                                                 |                                                         |     |   |     |   |   |
|                                                                 |                                                         |     |   |     |   |   |
|                                                                 | Usuário:                                                |     |   |     |   |   |
|                                                                 | UnB                                                     |     |   |     |   |   |
|                                                                 | Senha:                                                  |     |   |     |   |   |
|                                                                 |                                                         |     |   |     |   |   |
|                                                                 |                                                         |     |   |     |   |   |
|                                                                 | Para alteração de senha                                 |     |   |     |   |   |
|                                                                 | Le <u>m</u> brar <u>Acessar</u>                         |     |   |     |   |   |
|                                                                 |                                                         |     |   |     |   |   |

#### 2º Clicar em Iniciar Processo;

3º Em Escolha o Tipo do Processo – selecionar: Stricto Sensu : Bancas Examinadoras – Indicação e Autuação

| UNIVERSIDADE DE BRASILIA                        |                                                             |                                                                                          |                |             |  |
|-------------------------------------------------|-------------------------------------------------------------|------------------------------------------------------------------------------------------|----------------|-------------|--|
| sei                                             |                                                             | Publicações Eletrônicas Para saber+ Menu Pesquisa                                        | FS / SPG / DOC | • 📰 🛛 🗦 🥓 🍕 |  |
| Controle de Processos                           | Iniciar Processo                                            |                                                                                          |                |             |  |
| Iniciar Processo                                |                                                             |                                                                                          |                |             |  |
| Retorno Programado                              |                                                             | Fecolha o Tino do Processo: 🔘                                                            |                |             |  |
| Pesquisa                                        |                                                             |                                                                                          |                |             |  |
| Textos Padrão                                   |                                                             |                                                                                          |                |             |  |
| Modelos Favoritos                               |                                                             | Administração Geral: Agradecimentos. Convites. Felicitações. Pêsames                     |                |             |  |
| Blocos de Assinatura 🖉                          |                                                             | Administração Geral: Pedidos, Oferecimentos e Informações Diversas                       |                |             |  |
| Blocos de Reunião                               |                                                             | Assistência Estudantil: Avaliação (Bolsa Auxílio)                                        |                |             |  |
| Blocos Internos                                 | Assistência Estudantil: Isenção de Taxas Acadêmicas         |                                                                                          |                |             |  |
| Processos Sobrestados                           | Documentação e Informação: Assistência Técnica Arquivística |                                                                                          |                |             |  |
| Acompanhamento Especial                         |                                                             | Documentação e informação: Transferência. Recolhimento. Guias e Termos de                |                |             |  |
| Marcadores                                      |                                                             | Transferência, Guias, Relações e Termos de Recolhimento, Listagens Descritivas do Acervo |                |             |  |
| Estatísticas                                    |                                                             |                                                                                          |                |             |  |
| Grupos                                          |                                                             | Orçamento e Finanças: Reembolso de Aluno                                                 |                |             |  |
|                                                 |                                                             | Pessoal: Auxílio Transporte                                                              |                |             |  |
| Acesse as loias Ann Store ou Google Play e      |                                                             | Pessoal: Estágios Promovidos pela Instituição                                            |                |             |  |
| instale o aplicativo do SEI! no seu celular.    |                                                             | Pessoal: Férias                                                                          |                |             |  |
| Abra o aplicativo do SEI! e faca a leitura do   |                                                             | Pessoal: Inspeções Periódicas de Saúde                                                   |                |             |  |
| código abaixo para sincroniza-lo com sua conta. |                                                             | Pessoal: Progressão por Capacitação                                                      |                |             |  |
|                                                 |                                                             | Stricto Sensu: Abandono de Curso                                                         |                |             |  |
|                                                 |                                                             | Stricto Sensu: Aceite de Orientador e Co-Orientador de Defesa de Dissertação e Tese      |                |             |  |
|                                                 |                                                             | Stricto Sensu: Aproveitamento de Estudos                                                 |                |             |  |
| 224.21472                                       |                                                             | Stricto Sensu: Assentamentos Individuais dos Alunos (Dossiê dos Alunos)                  |                |             |  |
| CONTRACTOR OF A                                 |                                                             | Stricto Sensu: Bancas Examinadoras - Indicação e Atuação                                 |                |             |  |
|                                                 |                                                             | Stricto Sensu: Credenciamento para Colaboração                                           |                |             |  |
| 1                                               |                                                             | Stricto Sensu: Credenciamento para Orientação                                            |                |             |  |

# 4º I - No campo ESPECIFICAÇÃO – Informar: sigla do programa do discente - Defesa – Nome Completo do Discente (exemplo: PPGCS – Defesa – Maria Eduarda Medeiros)

#### SIGLAS DOS PROGRAMAS :

PPGBIOETICA - Bioética PPGCS – Ciências da Saúde PPGCF – Ciências Farmacêuticas PPGENF - Enfermagem PPGNH – Nutrição Humana PPGODT - Odontologia PPGSC – Saúde Coletiva PPGSC MP – Saúde Coletiva – Profissionalizante

#### II - Em Nível de Acesso – Selecionar PÚBLICO e clicar em SALVAR

| sei!                                                                                            | Publicações Eletrónicas Para sabere Menu Pesquisa 🛛 🛛 👫 👫 🕅                  | 9 2 2 al   |
|-------------------------------------------------------------------------------------------------|------------------------------------------------------------------------------|------------|
| Controle de Processos<br>Iniciar Processo                                                       | Iniciar Processo                                                             | ator Viter |
| Pesquisa<br>Textos Padrão<br>Modelos Favoritos                                                  | Protocolo<br>& Automático<br>Universito                                      |            |
| Blocos de Assinatura 🖉<br>Blocos de Reunião                                                     | Tipo do Processo:                                                            |            |
| Blocos Internos<br>Processos Sobrestados<br>Acompanhamento Especial                             | Stricto Sensu: Bancas Examinadoras - Indicação e Atuação •<br>Especificação: |            |
| Marcadores<br>Estatísticas                                                                      | Classificação por Assigntos:                                                 |            |
| Grupos >                                                                                        | 134.332 - BANCAS EXAMINADORAS, INDICAÇÃO E ATUAÇÃO                           | ŧ          |
| Acesse as lojas App Store ou Google Play e<br>instale o aplicativo do SEI no seu celular.       | prevessados:                                                                 |            |
| Abra o aplicativo do SEI e faça a leitura do<br>código abaixo para sincroniza-lo com sua conta. | 도 (* 1923)<br>동풍                                                             | ×          |
|                                                                                                 | Qbservações desta unidade:                                                   |            |
| ₩                                                                                               | Sigloso Restrito Público                                                     |            |
|                                                                                                 |                                                                              | non Topa   |

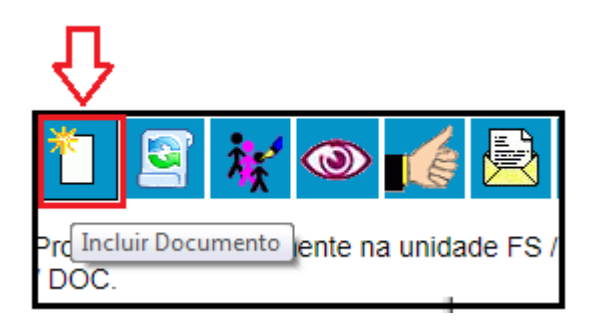

5º Clicar em Incluir Documento

6º Em Escolha o Tipo do Documento: Selecionar Cadastro de Banca de Defesa de Dissertação - SIPPOS ( para alunos do mestrado ) ou Cadastro de Banca de Defesa de Tese – SIPPOS ( para alunos do doutorado);

|                 | Publicações Eletrônicas Para sab                      | er+ Menu Pesquisa |
|-----------------|-------------------------------------------------------|-------------------|
| Gerar Documento |                                                       |                   |
|                 | Escolha o Tipo do Documento: 👄                        |                   |
|                 | cadas                                                 |                   |
|                 | Cadastro de Banca de Defesa de Dissertação-<br>SIPPOS |                   |
|                 | Cadastro de Banca de Defesa de Tese - SIPPOS          |                   |
|                 | Cadastro de Dependentes                               |                   |
|                 | Cadastro de Projeto: Fazenda Água Limpa               |                   |

7º Na tela abaixo (cadastro de banca de defesa de Dissertação – SIPPOS) – Em <u>NÍVEL DE ACESSO</u> – Selecionar a opção – PÚBLICO depois clicar em - <u>CONFIRMAR DADOS</u> (NÃO É NECESSÁRIO PREENCHER MAIS NENHUM OUTRO CAMPO NESTA TELA).

| Publicações Eletrônicas Para saber+ Menu Pesquisa F8/S | PG / DOC 🛛 📲 N 🌲 🥓 ᆀ |
|--------------------------------------------------------|----------------------|
|                                                        | firmar Dados         |
| Cadastro de Banca de Defesa de Dissertação-SIPPOS      |                      |
| Texto Inicial                                          | 1                    |
| Texto Padrão                                           |                      |
| Nenhum                                                 |                      |
| Descrição:                                             |                      |
| Interessados                                           |                      |
|                                                        |                      |
|                                                        |                      |
|                                                        | ,                    |
| Classificação por Ass <u>u</u> ntos:                   |                      |
| 134.332 - BANCAS EXAMINADORAS: INDICAÇÃO E ATUAÇÃO     | . <i>P</i> ×         |
|                                                        | <b>≜</b> ₩           |
| Observações desta unidade:                             |                      |
|                                                        |                      |
|                                                        |                      |
|                                                        |                      |
| Sigiloso Restrito Público                              |                      |
|                                                        |                      |
|                                                        | firmar Dados         |

8º Na janela abaixo de CADASTRO DE BANCA DE DEFESA DE DISSERTAÇÃO Preencher corretamente todas as informações do formulário e clicar em SALVAR;

(OBS: antes de assinar o formulário verificar se todos os campos estão devidamente preenchidos, pois depois de assinado não é mais possível editar o formulário).

| SEL/UnB - 4704858 - Cadastro de Banca de Defesa de Dissertação-SIPPOS - Google Chrome                                                                                                    | house and the second second se |              |  |  |  |
|----------------------------------------------------------------------------------------------------|----------------------------------------------------------------------------------------------------|--------------|--|--|--|
| sei.unb.br/sei/controlador.php?acao=editor_montar&id_procedimento=5281442&id_documento=5282545&infra_sistema=10000010                                                                                                    | .00&infra_unidade_atual=110001016&infra_hash=6b39ab4208cbc2c7e533c7bc33b7c98e1ff5892afd4c9                                                                                                    | 58e9e975b057 |  |  |  |
| Salvar] / Assinar] / Assinar] / | 🗉 💷 🔲 🔄 🏩 🖾 💲 🛛 100 % - ) 🔛 AutoTexto 🛛 Estilo                                                                                                    | ~            |  |  |  |
| Universidade de Brasília                                                                                                    | SECRETARIA DE PÓS-GRADUAÇÃO DA FACULDADE DE CIÊNCIAS DA SAÚDE - GESTÃO                                                                                                    | DE ACERVOS   |  |  |  |
| CADASTRO DE BANCA DE DEFESA                                                                                                    | DE DISSERTAÇÃO                                                                                                    |              |  |  |  |
| Este formulário deve ser preenchido pelo orientador na unidade de pós-graduação e enviado à <b>Secretaria de</b>                                                                                                    | <mark>le Pós-Graduação</mark> com antecedência(estipulada pelo PPG) à data da defesa do(a) discente.                                                                                                    |              |  |  |  |
| DADOS DA BANCA DE DEFESA DE DISSERTAÇÃO                                                                                                    |                                                                                                    |              |  |  |  |
| Tipo de banca                                                                                                    | ( ) Original ( ) Reformulação                                                                                                    |              |  |  |  |
| Condições de sigilo da dissertação                                                                                                    | ( ) Aberta ( ) Fechada                                                                                                    |              |  |  |  |
| Nome completo do(a) aluno(a):                                                                                                    | Matrícula:                                                                                                    |              |  |  |  |
| E-mail:                                                                                                    |                                                                                                    |              |  |  |  |
| Bolsa de Fomento (CAPES, CNPq, FAPDF): ( ) Não ( ) Sim - Qual?                                                                                                    |                                                                                                    |              |  |  |  |
| Prorrogação de Prazo: ( ) Não ( ) Sim - Até: Programa:                                                                                                    |                                                                                                    |              |  |  |  |
| Título:                                                                                                    |                                                                                                    |              |  |  |  |
| Data da defesa:                                                                                                    | Horário:                                                                                                    |              |  |  |  |
| Local (reservado pelo aluno):                                                                                                    |                                                                                                    |              |  |  |  |
|                                                                                                    |                                                                                                    |              |  |  |  |
| COMISSÃO EXAMINADORA                                                                                                    |                                                                                                    |              |  |  |  |
| Nome do orientador VINCULADO AO PROGRAMA:                                                                                                    |                                                                                                    |              |  |  |  |

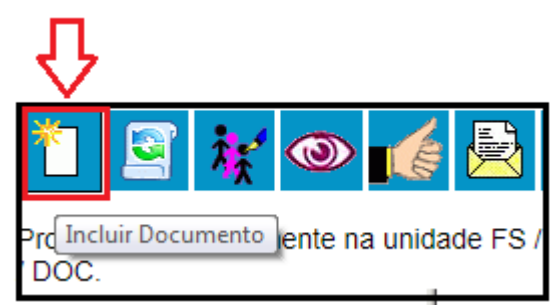

## **9º** Clicar em **Incluir Documento** documentação da discente

e inserir o restante da

### Para mestrado é necessário os seguintes documentos:

- ✓ Manuscrito do artigo científico submetido;
- ✓ Comprovante da submissão do artigo científico;
- ✓ Comprovante de aprovação do comitê de ética (quando for o caso);
- ✓ Currículo Lattes dos membros externos à Universidade de Brasília;

#### Para doutorado é necessário os seguintes documentos:

- ✓ Manuscrito do artigo científico aceito ou publicado;
- ✓ Comprovante de aceite ou de publicação de um artigo científico;
- ✓ Currículo Lattes dos membros externos à Universidade de Brasília;

10º Após inserir todos os documentos clicar em ENVIAR PROCESSO.

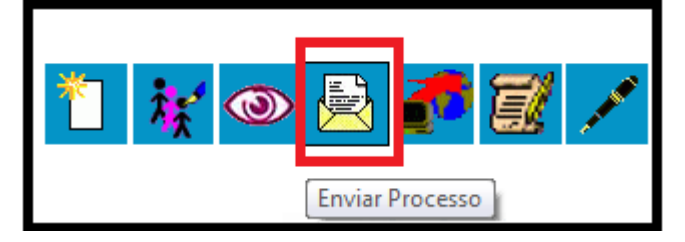

#### 11º Informar a unidade abaixo indicada - FS/SPG/DOC

| Publicações Eletrônicas Para saber+ Menu Pesquisa                                                                                        | ▼ ≣ N 2 / 3       |
|----------------------------------------------------------------------------------------------------|-------------------|
| Enviar Processo                                                                                                    | ▲<br>Enviar       |
| Processos:                                                                                                    |                   |
| Mostrar unidades por onde tramitou<br>FS / SPG / DOC - Secretaria de Pós-Graduação da Faculdade de Clências da Saúde - Gestão de Acervos | ▶ <b>₽</b> ₩<br>× |
| Manter processo aberto na unidade atual Remover anotação Enviar e-mail de notificação Retorno Programado Data certa Prazo em dias        |                   |